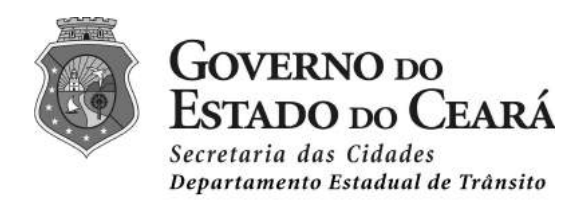

# Histórico da Revisão

| Data       | Versão | Descrição                                    | Autor          |
|------------|--------|----------------------------------------------|----------------|
| 17/11/2016 | 1.0    | Manual do Usuário<br>Atendimento de Internet | Márcio Adriano |
|            |        |                                              |                |

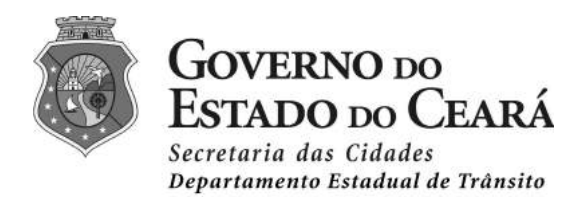

### Manual de Atendimento de Internet

| Introdução                                 | 3 |
|--------------------------------------------|---|
| Acesso ao Sistema                          | 3 |
| Primeiro Emplacamento                      | 4 |
| Escolha da Placa                           | 1 |
| Transferência de Veículo                   | 5 |
| Protocolo de Atendimento                   | 3 |
| Autorização para fabricação de placa       | 4 |
| Extrato de Pagamento de Taxas do Detran-CE | 5 |
| Extrato de Seguro Obrigatório - DPVAT      | 6 |
| Acompanhe seu processo                     | 6 |
| Etapas do fluxo                            | 7 |
| Suporte Técnico                            | 8 |
|                                            |   |

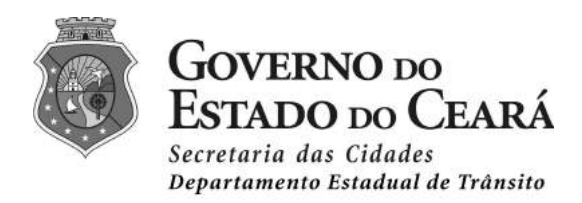

### Introdução

Este manual detalha o uso de atendimento de Internet para serviços de Primeiro Emplacamento e Transferência de Veículo na Central de Serviços do Detran-CE.

### Acesso ao Sistema

Para acessar a Central de Serviços do Detran-CE o usuário deve digitar no seu navegador de internet o endereço WEB <u>http://csi.detran.ce.gov.br/</u> e será exibido a tela abaixo:

| Central de Serviços                                       | 95-                                                 |                                                                                                    | O que é a Central de Serviços?       | Fale conosco 🧭 Meudetran 💪 Sobre o Detrar              |
|-----------------------------------------------------------|-----------------------------------------------------|----------------------------------------------------------------------------------------------------|--------------------------------------|--------------------------------------------------------|
| Departomento<br>Ericadual de<br>Tricadire                 |                                                     |                                                                                                    |                                      | SECRETARIA DAS CIDAS<br>Secretarias das Sudas de Cidas |
| Velculo                                                   | Habilitação                                         | Transporte                                                                                                    | Divida Ativa                         | Perícia                                                |
| Veículo                                                   |                                                     |                                                                                                    |                                      |                                                        |
| Com intuito de melhorar o atendimento dos usuários, lista | imos ababoi alguns serviços ou taxas ao o           | qual poderão ser iniciados via internet. Por favor                                                                    | selectorie seu serviço ou taxa:      |                                                        |
| Serviços e Taxas                                          |                                                     |                                                                                                    |                                      |                                                        |
| Agendamento de Vistoria                                   |                                                     |                                                                                                    |                                      |                                                        |
| Acompanhe o seu Processo                                  |                                                     |                                                                                                    |                                      |                                                        |
| Primeiro Emplecamento                                     |                                                     |                                                                                                    |                                      |                                                        |
| Transferência                                             |                                                     |                                                                                                    |                                      |                                                        |
| Ulcenclamento                                             |                                                     |                                                                                                    |                                      |                                                        |
| Taxas / Multas                                            |                                                     |                                                                                                    |                                      |                                                        |
| Emissão de IPVA                                           |                                                     |                                                                                                    |                                      |                                                        |
| Consulta Completa                                         |                                                     |                                                                                                    |                                      |                                                        |
| Consulta Simples                                          |                                                     |                                                                                                    |                                      |                                                        |
| Rastreamento do Documento - Correios                      |                                                     |                                                                                                    |                                      |                                                        |
| Validação de CRV                                          |                                                     |                                                                                                    |                                      |                                                        |
| Seguro Obrigatório                                        |                                                     |                                                                                                    |                                      |                                                        |
| Taxa Expediente                                           |                                                     |                                                                                                    |                                      |                                                        |
| Consulta ao SNG                                           |                                                     |                                                                                                    |                                      |                                                        |
|                                                           | Departamento Estadual da Tránsito<br>TELEO<br>TELEO | DETRAN-CE - Sada: Av. Godshedo Macial 2000 - Maraporga<br>TRAN 0606 276 6768 / Perick: 154 - ONPJ 07 115 568 0001 - S | - Parteinata Ce CEP: 60.710-903<br>6 |                                                        |

Figura 1: Atendimento de Internet: Tela inicial

Na guia "Veículo" é exibido os serviços e taxas disponíveis para o usuário acessar através da internet, conforme imagem abaixo:

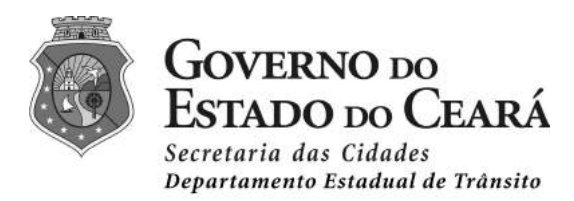

#### Veículo

Com intuito de melhorar o atendimento dos usuários, listam

| Serviços e Taxas                     |
|--------------------------------------|
| Agendamento de Vistoria              |
| Acompanhe o seu Processo             |
| Primeiro Emplacamento                |
| Transferência                        |
| Licenciamento                        |
| Taxas / Multas                       |
| Emissão de IPVA                      |
| Consulta Completa                    |
| Consulta Simples                     |
| Rastreamento do Documento - Correlos |
| Validação de CRV                     |
| Seguro Obrigatório                   |
| Taxa Expediente                      |
| Consulta ao SNG                      |
| Certidão Negativa                    |
| Certidão Negativa Por Placa          |
| Consulta aos Cartórios               |

Figura 2: Serviços disponíveis para o usuário

O usuário deve escolher o serviço desejado clicando sobre a opção desejada.

# Primeiro Emplacamento

O serviço de primeiro emplacamento é destinado a veículos novos (zero) nas categorias **Particular** e **Aluguel** e que não tenham solicitação de modificações de características de fábrica (inspeção SINAV).

Para iniciar o primeiro emplacamento do veículo pela internet, o proprietário do veículo ou seu representante legal deve informar o **CHASSI** que consta na Nota Fiscal Eletrônica (NFE).

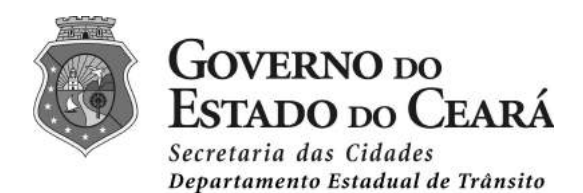

Para impedir que softwares automatizados executem ações que degradam a qualidade do serviço é solicitado ao usuário marcar a opção "Não sou um robô" e validar as imagens, conforme imagem abaixo:

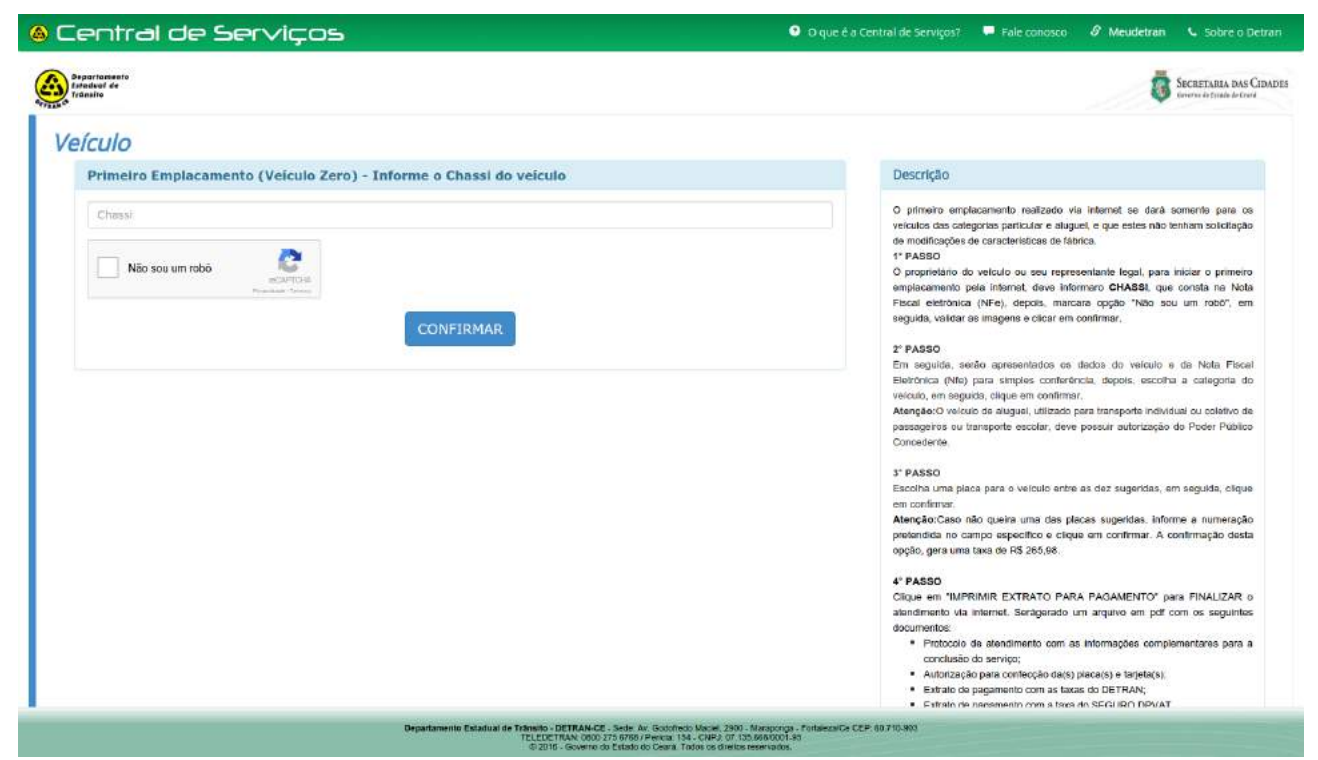

Figura 3: Atendimento de Internet: Serviço de Primeiro Emplacamento

Caso o chassi informado não possua uma NFE (Nota Fiscal Eletrônica) a Central de Serviços não irá prosseguir com o atendimento e irá retornar uma mensagem para o usuário, conforme imagem abaixo:

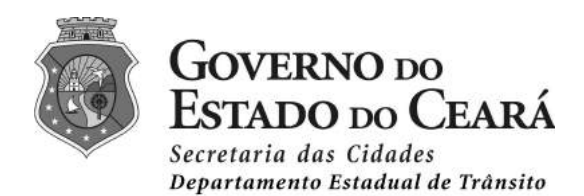

| ④ O que é a C |
|---------------|
|               |
|               |
|               |
|               |
|               |
|               |
|               |
|               |

Figura 4: Atendimento de Internet: Primeiro Emplacamento sem NFE

Ao informar o chassi que possua NFE cadastrada no sistema, a Central de Serviços irá apresentar ao usuário os dados do veículo, os dados da NFE, o endereço do proprietário que é informado na NFE e a opção para escolha da categoria do veículo, conforme imagem abaixo:

| Central de                              | Serviços                                                                           |                            |                           | ● O que é a Central de Serviços? 💻 Fale coriosco 🖉 Meudetran 💪 Sobre o                                                                                                    |
|-----------------------------------------|------------------------------------------------------------------------------------|----------------------------|---------------------------|----------------------------------------------------------------------------------------------------|
| Departamento<br>Estaduel de<br>Tránsila |                                                                                    |                            |                           | SECRETARIA IN                                                                                                    |
| eículo                                  |                                                                                    |                            |                           |                                                                                                    |
| Dados do Veículo                        |                                                                                    |                            |                           | Descrição                                                                                                    |
| Chassi:                                 | 9C2380100HR212728                                                                  | Situação:<br>Ano Fab /Mod: | PRÉ CADASTRO<br>2016/2017 | O primeiro emplacamento resilizado via internel se dará somente para o<br>veiculas das categorias particular e alugais, e que autos não tenham solicitaçã<br>de montificações de características de fabrica.              |
| Marca/Mod:                              | HONDA/POP 1101                                                                     | Combustive:                | GASOLINA                  | 1º PASSO<br>O proprikário do velosio ou seu representante legal, para iniciar o primer<br>emplacamento pela internet, deve informaro CHASSI, que consta na No                                                             |
| Cor:<br>Tipo Veículo:                   | VERMELHA<br>MOTOCICLETA                                                            | Cap. Passag.:<br>Espócie:  | 2<br>PASSAGEIRO           | Fiscal elebôrica (NFe), depate, marcara opção "Não sou um robo", sr<br>seguida, validar as imagens e dicar em confirmar.                                                                                                  |
| Potência:                               | 769                                                                                | Cilindradas:               | 110                       | 2º PASSO<br>Em seguido, serão apresentados os dados do veitodo e da Nota Fiso<br>Elatrônica (Nila) para simples conferência, depois, escolha a categoria o                                                                |
| Dados da Nota Fi                        | scal Eletrônica                                                                    |                            |                           | veliculo, am seguido, itiguo em confirmar.<br>Mençõe-O vencio de eluquie, titicado para tenargoide individual ou coletiva e<br>passagencia ou transporte escular, deve possuir sutorização do Poder Public<br>consentinte |
| Nota Fiscal:                            | 67308                                                                              | Nº Série:                  | 1                         | Contactantas.                                                                                                    |
| DANFE:                                  | NFE231611071806980001135500100006730                                               | 061819318771               |                           | Escolha uma placa para o valculo entre as dez sugetidas, em seguida, cliq.                                                                                                    |
| Emitente:<br>Destinatário:              | 07.180.698/0001-13 - ARARIPE VEICULOS L<br>902.006.163-15 - LUCILEIDE PINHEIRO BEZ | TDA.                       |                           | am communar<br>Alecção:Caso não queira uma das placas sugeridas, informe a numeraç<br>pretendida no carriço específico e caique em confirmer. A confirmação des<br>opçaio, gara uma taxa da R\$ 265.98.                   |
| Dados do Endere                         | ço                                                                                 |                            |                           | 4° PASSO<br>Cique en "UNPRIMR EXTRATO PARA PACAMENTO" para FIMALIZAR<br>attrofments via internat. Sartoprado um árquivo em pór com os seguinte                                                                            |
| CEP*:                                   | 63:430-000                                                                         |                            |                           | documentos:<br>Protocolo de atendimiento com as informações complementares para                                                                                                    |
| Logradouro*:<br>Numero*:                | STITIO LAGOA DOS MILHOMES                                                          |                            |                           | conclusão do serviço;<br>• Autorização para contecção da(s) place(s) e tarjetajo);<br>• Estrato de pagamento com as taxas do DETRAN;<br>• Estrato de pagamento com a lasto SEGURO DPVAT.                                  |
| Complemento*:                           | 7004 01001                                                                         |                            |                           | Atenção:Para imprimiro estrato de pagamento do Imposito sobre a Preprieda<br>de Valculos Automotores (IPVA),acese o são da Secretaria da Fazenda                                                                          |

Figura 5: Atendimento de Internet: Confirmação dos dados do veículo e proprietário

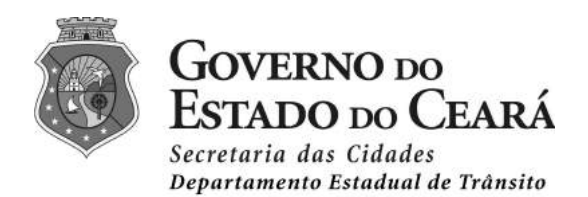

Ao escolher a categoria do veículo o sistema exibe um modelo de placa conforme a categoria escolhida, evitando assim que o usuário escolha a categoria errada:

| ona do vero |            |            | Categoria do Veid        | culo     |   |
|-------------|------------|------------|--------------------------|----------|---|
| Categoria*: | PARTICULAR | 2 <b>-</b> | Categoria <sup>s</sup> : | ALUGUEL  | • |
| Tipo Placa: | XXX-0000   |            | Tipo Placa:              | xxx-0000 |   |

Cor cinza para veículo com a categoria Particular

Cor vermelho para veículo com a categoria Aluguel

**Importante:** O veículo de aluguel, utilizado para transporte individual ou coletivo de passageiros ou transporte escolar, deve possuir autorização do Poder Público Concedente.

### Escolha da Placa

A etapa seguinte do atendimento de internet é a escolha da placa. O usuário pode optar por uma sugestão dada pelo sistema ou escolher uma placa com numeração específica, conforme imagem abaixo:

| lle Central de Ser∨iços                                                                                                    | O que é a Cer |
|----------------------------------------------------------------------------------------------------|---------------|
| Departamento<br>Estadual de<br>Tránsito                                                                                                  |               |
| Veículo                                                                                                    |               |
| Controle de Classificação de Placas                                                                                                    |               |
| Selecione uma das placas abaixo (Sem cobrança de taxa)                                                                                   |               |
| PN05877 *                                                                                                    |               |
| CONFIRMAR VOLTAR                                                                                                    |               |
| <u>∧</u> Atenção:                                                                                                    |               |
| Caso deseje escolher uma placa com numeração específica, <u>CLIQUE AQUI.</u><br>Obs: Esta opção implica na cobrança de taxa (R\$ 265,98) |               |
|                                                                                                    |               |

Figura 6: Atendimento de Internet: Escolha da placa

O sistema irá disponibilizar para o usuário 10 placas para escolha, conforme imagem abaixo:

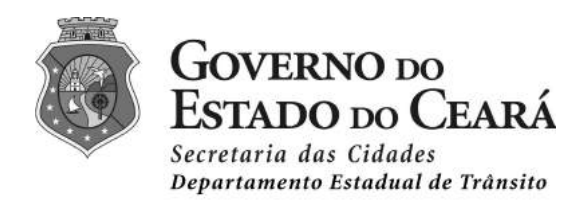

| Controle de Classificação de Pla | icas                            |                        |
|----------------------------------|---------------------------------|------------------------|
|                                  | Selecione uma das placas abaixo | (Sem cobrança de taxa) |
|                                  | PNO5877                         | *                      |
|                                  | PNO5877<br>PNO4917              |                        |
|                                  | PN04347<br>PN04817<br>PN04967   | _                      |
|                                  | PNO4507                         |                        |

Figura 7: Atendimento de Internet: Escolha de placa livre

Caso o usuário queira uma placa com numeração específica deve clicar no link "Clique Aqui", conforme imagem abaixo:

| <u>.</u> ∧At   | enção:                                                                                                    |                    |
|----------------|----------------------------------------------------------------------------------------------------|--------------------|
| Caso (<br>Obs: | eseje escolher uma placa com numeração específica, g<br>Esta opção implica na cobrança de taxa (R\$ 265,98 | CLIQUE AQUI.<br>3) |
| Figura         | 8: Atendimento de Internet: Placa com nu                                                                   | meração            |

*Figura 8: Atendimento de Internet: Placa com numeração específica* 

Ao escolher uma placa com numeração específica, será cobrado uma taxa de R\$ 265,98 (duzentos e sessenta e cinco reais e noventa e oito centavos).

O usuário deve informar a sequência de números desejado (quatro números) e clicar no botão confirmar. O sistema irá listar todas as possíveis combinações de placas livres conforme os números informados.

Vamos tomar como exemplo os números "0110" e clicar no botão confirmar, conforme imagem abaixo:

| @ C | Central de Ser∨iços                                                                                                    | 🤨 O que é a Cer |
|-----|----------------------------------------------------------------------------------------------------|-----------------|
|     | Departamenta<br>Istatuel de<br>Trànsia                                                                                                    |                 |
| V   | eículo                                                                                                    |                 |
|     | Controle de Classificação de Placas Escolhidas Digite os quatro números finais da placa desejada para realizar a consulta e em seguida, selecione a placa escolhida. |                 |
| L   | 0110                                                                                                    |                 |
|     | CONFIRMAR                                                                                                    |                 |

Figura 9: Atendimento de Internet: Informando os números da placa específica

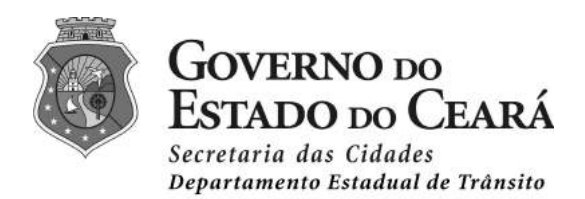

### Veículo

| Selecione uma placa (Com | cobrança de taxa) |
|--------------------------|-------------------|
| PNN0110                  | *                 |
| PNN0110                  |                   |
| PNO0110                  |                   |
| PNP0110                  |                   |
| PNQ0110                  |                   |
| PNR0110                  |                   |
| PNS0110                  |                   |
| PNU0110                  |                   |
| PNV0110                  |                   |
| PNW0110                  |                   |

#### Figura 10: Atendimento de Internet: Escolha da placa específica

Ao confirmar será exibido para o usuário o número do protocolo de atendimento com os dados do veículo e proprietário, conforme imagem abaixo:

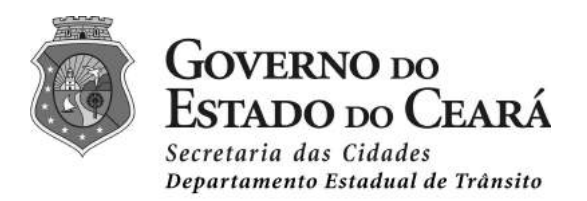

| ulo                          |                            |                           |
|------------------------------|----------------------------|---------------------------|
| Protocolo                    |                            |                           |
|                              | PROTOCOLO                  | ): 1611586449             |
| Veículo                      |                            |                           |
| PLACA:                       | PNN0110                    |                           |
| RENAVAM:                     | 1102384094                 |                           |
| CHASSI:                      | 9C2JB0100HR212728          |                           |
| Proprietário                 |                            |                           |
| CPF/CNPJ:                    | 902.006.163-15             |                           |
| NOME:                        | LUCILEIDE PINHEIRO BEZERRA |                           |
| Serviço                      |                            | Valor                     |
| 219 - PRIMEIRO EMPLAC. VEIC. | lovos                      | 169                       |
| 253 - EMISSÃO DE CRV         |                            | 11                        |
| 255 - VISTORIA               |                            | 7:                        |
| 518 - PLACA ESCOLHIDA        |                            | 265                       |
| Valor dos Serviços:          |                            | R\$ 580                   |
|                              |                            |                           |
| Multas                       | Não há multas ve           | ncidas para este veículoi |
| Volor do Atondimente         |                            | ·                         |
| valor do Atendimento         |                            |                           |
|                              | Valor Total para P         | asmenter D¢ EQO 40        |

Figura 11: Atendimento de Internet: Impressão do Extrato para Pagamento

O usuário deve clicar no botão "Imprimir Extrato para Pagamento" para finalizar o atendimento pela Internet e gerar as guias de protocolo, autorização e extratos para pagamento. Será impresso para o usuário os seguintes documentos:

- Protocolo de atendimento com as informações complementares para a conclusão do serviço;
- Autorização para confecção da(s) placa(s) e tarjeta(s);
- Extrato de pagamento com as taxas do DETRAN;
- Extrato de pagamento com a taxa do SEGURO DPVAT.

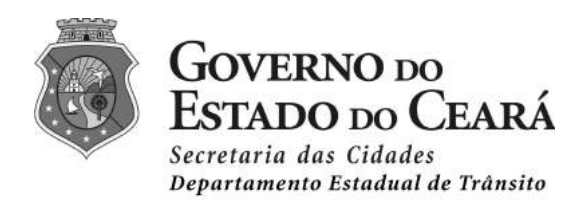

# Transferência de Veículo

O serviço de transferência de veículo é destinado a veículos do estado do Ceará e deve existir uma Comunicação de Venda Eletrônica ativa e não possuir nenhuma solicitação de modificação de suas características (Inspeção do SINAV).

Para iniciar a transferência de veículo do veículo pela internet, o proprietário do veículo ou seu representante legal, deve informar o **PLACA** e o **RENAVAM**.

Para impedir que softwares automatizados executem ações que degradam a qualidade do serviço é solicitado ao usuário marcar a opção "Não sou um robô" e validar as imagens, conforme imagem abaixo:

| ) Central de Ser∨iços                                                   | 🔍 O que é a Central de Serviços? 🔎 Fale conosco 🧳 Meudetran 🔍 Sobre o Detran                                                                                                    |
|-------------------------------------------------------------------------|----------------------------------------------------------------------------------------------------|
| Beg ortemente<br>Excelasi de<br>Transfe                                 | SECRETARIA IMAS CIDADES<br>Ecrementatividade de Lana                                                                                                    |
| Veículo                                                                 |                                                                                                    |
| Transferência Veículo Internet                                          | Descrição                                                                                                    |
| Placa Renayam Não sou um nobó Strúct (SR) Terrena Stránt (SR) CONFIRMAR | Putar realizer sa interdetoricia de propriedade via Internet, o vectore do serve en do<br>Estab en comar no des promuentes deve conter uma comunicação eletitonica de<br>venda altor a são possumentituma solicitação de medificação de sues<br>características.  1º PASSO 2º PASSO 2º PASSO 2º PASSO |
|                                                                         | Em seguida, serão apresentados os dados do velculo e da comunicação<br>eletrónica de vanda para simples contretência, depoia, altere a categoria de<br>velculo, caso exigia necessário, em seguida, citude em confirmar.                                                                              |
|                                                                         | Atenção:O velicuio de aluguei, utilizado para transporte individual ou obietivo de<br>passageiros ou transporte escolar, deve possuir autorização do Poder Público<br>Concedente.                                                                                                    |

Figura 12: Atendimento de Internet: Serviço de transferência de veiculo

Em seguida, serão apresentados os dados do veículo e da comunicação eletrônica de venda para simples conferência, depois, altere a categoria do veículo, caso seja necessário, em seguida, clique em confirmar.

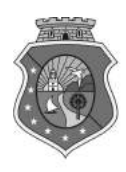

# GOVERNO DO Estado do Ceará

Secretaria das Cidades Departamento Estadual de Trânsito

| eículo                                     |                                                                |                                                             |                                 |               |                   |
|--------------------------------------------|----------------------------------------------------------------|-------------------------------------------------------------|---------------------------------|---------------|-------------------|
| Dados Veículo                              | •                                                              |                                                             |                                 |               |                   |
| Placa:                                     | OHX7844                                                        |                                                             |                                 |               |                   |
| Renavam:                                   | 4682191                                                        | 53                                                          |                                 | Chassi:       | 9BWAB05U8DP038606 |
| Situação:                                  | Em Circul                                                      | ação                                                        |                                 | Município:    | FORTALEZA         |
| Ano Fab/Mod:                               | 2012/201                                                       | 3                                                           |                                 | Cor:          | PRETA             |
| Marca/Mod:                                 | VW/GOL                                                         | 1.6                                                         |                                 | Nº Motor:     | CCRA41244         |
| Combustível:                               | GASOLIN                                                        | A/ALCOOL                                                    |                                 | Categoria:    | PARTICULAR        |
| Тіро:                                      | AUTOMO                                                         | /EL                                                         |                                 | Espécie:      | PASSAGEIRO        |
| Carroceria:                                | NAO APLI                                                       | CAVEL                                                       |                                 | Cap. Passag.: | 5                 |
| Potência:                                  | 104                                                            |                                                             |                                 | Cilindradas:  | 1598              |
| Er<br>Comple<br>P                          | CEP:<br>adereço:<br>emento:<br>4úmero:<br>Bairro:<br>unicípio: | 60.767-6<br>RUA 05<br>LOT. PAR<br>1513<br>MONDUB<br>FORTALE | ISO<br>IQUE SANTANA<br>IM<br>ZA |               |                   |
| Serviços Adici<br>sua cat<br>houve mudança | onais<br>regoria a<br>de cateo                                 | TUAL É:                                                     | PARTICULAR                      | •             |                   |
|                                            |                                                                |                                                             | CONFIRMAR                       | VOLTAR        |                   |

Figura 13: Atendimento de Internet: Dados do atendimento

Caso o usuário queira alterar a "Categoria" do veículo deve alterar a opção "Houve Mudança na Categoria?" para "Sim", conforme imagem abaixo:

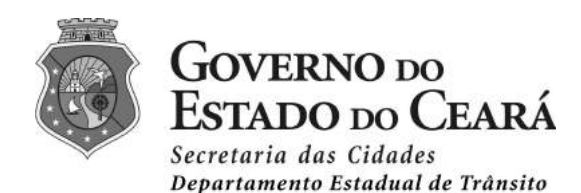

| Serviços Adicionais          |            |        |
|------------------------------|------------|--------|
| SUA CATEGORIA ATUAL É:       | PARTICULAR |        |
| HOUVE MUDANÇA DE CATEGORIA?: | SIM        | •      |
| ESCOLHA A NOVA CATEGORIA:    | ALUGUEL    | •      |
|                              |            |        |
|                              | CONFIRMAR  | VOLTAR |

Figura 14: Atendimento de Internet: Mudança de categoria

E escolher a nova categoria do veículo. Para Atendimento de Internet só é possível trabalhar veículos nas categorias **Particular** e **Aluguel**. Para prosseguir com o atendimento o usuário deve clicar no botão "Confirmar".

Ao confirmar o sistema irá gerar o número do protocolo, os dados do veículo e do novo proprietário, conforme a comunicação de venda eletrônica e os serviços cobrados pelo sistema. Caso o veículo possua multas será cobrado juntamente com o extrato.

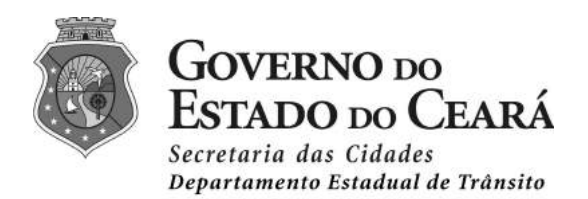

| Protocolo                   |                                                                                  |                      |                           |             |
|-----------------------------|----------------------------------------------------------------------------------|----------------------|---------------------------|-------------|
|                             |                                                                                  |                      |                           |             |
|                             |                                                                                  | PROTOCOLO:           | 1611586450                |             |
| Veículo                     |                                                                                  |                      |                           |             |
| PLAG<br>RENAVA<br>CHAS      | <ul> <li>CHX7844</li> <li>M: 468219153</li> <li>SI: 98WAB05U8DP038606</li> </ul> |                      |                           |             |
| Proprietário                |                                                                                  |                      |                           |             |
| CPF/CN                      | P3: 766.209.133-34<br>RE: JOSE ERANDI DOS REIS                                   |                      |                           |             |
| Serviços                    |                                                                                  |                      |                           |             |
| Serviço                     |                                                                                  |                      |                           | Valor       |
| 215 - TRANSFERENCIA DE VEIC | JLO                                                                              |                      |                           | 70          |
| 228 - RESSELAGEM - LACRE DE | PLACA                                                                            |                      |                           | 14          |
| 238 - MUDANCA DE CATEGORIA  | *                                                                                |                      |                           | 48          |
| 253 - EMISSÃO DE CRV        |                                                                                  |                      |                           | 18          |
| 255 - VISTORIA              |                                                                                  |                      |                           | 7:          |
| 307 - ARTIGO 233 DO CTB     |                                                                                  |                      |                           | 141         |
| Valor dos Serviços:         |                                                                                  |                      |                           | R\$ 367     |
| Multas                      |                                                                                  |                      |                           |             |
| Órgão                       | AIT                                                                              | Infração             | Vencimento                | Valor (R\$) |
| 213890                      | V073814084                                                                       | 07455                | 10/10/2016                | 8           |
| Valor das Multas:           |                                                                                  |                      |                           | R\$ 85      |
| Valor do Atendimento        |                                                                                  |                      |                           |             |
|                             |                                                                                  | Valor Total para Pag | amento: <b>R\$ 452,45</b> |             |

Figura 15: Atendimento de Internet: Finalizando o atendimento

O usuário deve clicar no botão "Imprimir Extrato para Pagamento" para finalizar o atendimento pela Internet e gerar as guias de protocolo, autorização e extratos para pagamento.

Será impresso para o usuário os seguintes documentos:

- Protocolo de atendimento com as informações complementares para a conclusão do serviço;
- Autorização para confecção da(s) placa(s) e tarjeta(s) quando houver mudança de município;
- Extrato de pagamento com as taxas do DETRAN e multas quando houver;
- Extrato de pagamento com a taxa do SEGURO DPVAT quando estiver atrasado.

### Protocolo de Atendimento

O Protocolo impresso pelo usuário informa os dados do veículo e proprietário e os procedimentos junto ao Detran antes de realizar a vistoria veicular. É informado também a documentação necessário exigida para o serviço de Emplacamento.

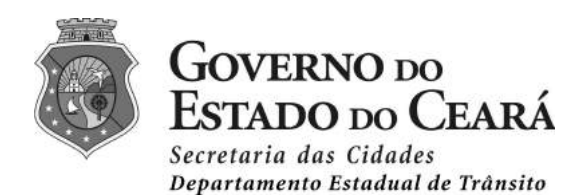

Com o número do protocolo o usuário pode acompanhar o andamento do seu processo de primeiro emplacamento na Central de Serviços.

| ,                                                             | S.FTRAN C                                                                                                    | PROTO                                                                                                    | DCOLO: 161158<br>sferência de Ve                                                                                                    | 36450<br>ículo                                                                                                    | Fortalez                                                                                                    | GOVERNO DO<br>ESTADO DO CEARÁ<br>Secretaria das Cidades<br>Departamento Estadual de trânsito<br>22, 21 de Novembro de 2016                                                                                                    |
|---------------------------------------------------------------|----------------------------------------------------------------------------------------------------|----------------------------------------------------------------------------------------------------|----------------------------------------------------------------------------------------------------|----------------------------------------------------------------------------------------------------|----------------------------------------------------------------------------------------------------|----------------------------------------------------------------------------------------------------|
| СН                                                            | ASSI:                                                                                                    | 9BWAB05U8DP038606                                                                                                    | PLACA: OHX7844                                                                                                    | RENAVAM:                                                                                                    | 468219153                                                                                                    |                                                                                                    |
| CP                                                            | F/CNPJ:                                                                                                    | 766.209.133-34                                                                                                    | PROPRIETÁRIO:                                                                                                    | JOSE ERANDI DOS                                                                                                    | REIS                                                                                                    |                                                                                                    |
|                                                               |                                                                                                    | (                                                                                                    | OBSERVAÇÕES                                                                                                    | IMPORTANTE                                                                                                    | S                                                                                                    |                                                                                                    |
| IN<br>T<br>ooj<br>to<br>p<br>R<br>fa<br>p<br>M<br>M<br>d<br>d | NFORMA<br>odas as<br>onfecção<br>pção Acc<br>odos os p<br>ara realiz<br>egistro d<br>abricante<br>rocesso p<br>tenção:<br>nencionad<br>nomento<br>e novas p | ÇÕES COMPLEMENTA<br>etapas do processo de tr<br>da(s) tarjeta(s), se for o d<br>ompanhe seu processo,<br>lagamentos e a fabricaçã<br>zar a vistoria de identifica<br>lo Veículo (CRV) e finaliz-<br>de sua preferência. Par<br>pela internet, comparecen<br>Mesmo realizando todo<br>dos, poderão surgir outro<br>posterior à finalização do<br>placas, tendo em vista, a | RES<br>ansferência de propi<br>caso, poderão ser aci<br>através do número<br>io da(s) tarjeta(s), se<br>ação veicular, entreg<br>ar a transferência. P<br>ra evitar transtornos<br>ndo ao DETRAN, so<br>o processo pela in<br>s, como: a necessida<br>o atendimento, neces<br>is antigas estarem en | riedade via interne<br>companhadas na C<br>do CPF/CNPJ do<br>for o caso, compa<br>ar a documentaçã<br>ara a compra e fal<br>, é fundamental c<br>mente, quando too<br>ternet, além dos<br>ade de quitação de<br>ssidade de regrava<br>m mau estado de | et, do cadas<br>Central de S<br>proprietári<br>arecer a um<br>to para a er<br>bricação da<br>que se faça<br>das as etap<br>procedimer<br>è uma multa<br>ação do cha<br>conservaçã | tro até a confirmação da<br>erviços, área Veículo, na<br>o. Após confirmação de<br>dos postos do DETRAN,<br>nissão do Certificado de<br>(s) tarjeta(s), localize um<br>o acompanhamento do<br>as estiverem concluídas.<br>ntos complementares já<br>que fora ativada em um<br>issi ou motor, confecção<br>o. |
| P<br>D<br>ra<br>di                                            | ara mais<br>OCUMEI<br>- Certifi<br>asuras, e<br>o adquire<br>- Laudo<br>- Veícul<br>- Con<br>- Veícul<br>- Auto<br>- Veícul                                 | esclarecimentos, ligue pa<br>NTAÇÃO NECESSÁRIA<br>icado de Registro do Ve<br>mendas ou ressalvas e c<br>ante e do vendedor, exclu<br>de vistoria do veículo, en<br>o com financiamento:<br>itrato de financiamento:<br>(fo de aluguel para transpo<br>orização do Poder Conce<br>o de Pessoa Física:                                                                      | ara o TELEDETRAN<br>eículo (CRV) origina<br>com os sinais de segu<br>sivamente na modal<br>nitido pelo DETRAN<br>Original e Cópia).<br>orte individual ou cole<br>dente (Original e Cóp                                                                                                    | : 08002756768.<br>I, devidamente pr<br>urança preservado<br>idade por AUTEN<br>(Original).<br>etivo de passageiro<br>pia).                                                                                                    | eenchido, a<br>ss. Com o re<br>TICIDADE;<br>os e transpo                                                                                                    | assinado e datado, sem<br>econhecimento de firmas<br>rte escolar:                                                                                                    |

Figura 16: Protocolo de Atendimento

#### Autorização para fabricação de placa

O comprovante de autorização para fabricação de placa o usuário deve procurar um fabricante de placa credenciado mais próximo ao Posto do Detran-CE onde pretende realizar a vistoria veicular e entregar a documentação exigida. Somente com esta guia é possível o fabricante confeccionar as placas.

| GOVERNO DO<br>ESTADO DO CEARÁ<br>Secretaria das Cidades |
|---------------------------------------------------------|
| Departamento Estadual de Trânsito                       |

|          | ESTADO        | DO CEAR        | Á                                                   |                                            | [ VIA DO DETRAN ]                 | Π  |
|----------|---------------|----------------|-----------------------------------------------------|--------------------------------------------|-----------------------------------|----|
| 23       | DETRAN        | DEPART         | AMENTO ESTA                                         | DUAL DE TRÂ                                | NSITO                             |    |
| DETRANCE | RENAVAN       | A - REGIS      | TRO NACIONAL                                        | DE VEÍCULO                                 | S AUTOMOTORES                     |    |
|          | COM           | PROVANTE       | DE RESERVA/AU                                       | TORIZAÇÃO PAL                              | RA FABRICAÇÃO                     |    |
| Nº: 3392 | 370           |                |                                                     |                                            | Fortaleza, 18 de Novembro de 20   | 16 |
| Placa:   | PNN0110       |                |                                                     | 81614                                      | 414011053392370                   |    |
| Chassi:  | 9C2JB010      | 0HR212728      |                                                     |                                            |                                   |    |
| CPF / CI | NPJ:          | 902.006.16     | 63-15                                               |                                            |                                   |    |
| Possuid  | or Veiculo:   | LUCILEIDE      | PINHEIRO BEZER                                      | RA                                         |                                   |    |
| Data Sol | licitaçao:    | 18/11/2016     | 6 14:43                                             |                                            |                                   |    |
| Tipo Vei | culo: MC      | TOCICLET       | 4 <b>C</b>                                          | ateg. Veículo:                             | PARTICULAR                        |    |
| Serviços | s: () Placa   | Dianteira      | (X) Placa Traseira                                  | () Tarjeta Dian                            | nteira (X) Tarjeta Traseira       |    |
|          | Autorizamos à | fábrica cadast | rada no DETRAN-CE a r                               | ealizar estes serviço                      | os , referente ao veiculo a cima. |    |
|          | -             | Av. Go         | dofredo Maciel, 2900 - M<br>CEP: 60.710-903 - cnpj: | araponga - Fortaleza<br>07.135.668/0001.95 | - Ceará                           |    |

Figura 17: Guia de autorização para fabricação de placa

## Extrato de Pagamento de Taxas do Detran-CE

O extrato de pagamento de taxas detalha para o usuário os serviços cobrados pelo Detran-CE para implantação do veículo novo.

|                     | EXT                     | RATO PARA PAGA              | MENTO                 | Nº DAE<br>2016.84   | SEFAZ:<br>0522565-71  | Nº document<br>2.6119136 | o: Últim<br><b>5-4</b> | o Lic.:                       |
|---------------------|-------------------------|-----------------------------|-----------------------|---------------------|-----------------------|--------------------------|------------------------|-------------------------------|
| NÚCLEO              | DE                      | EXTRATO GERADO EM           | A5<br>1: 18/11/2016   | Data em<br>18/11/20 | issão:<br>16 14:52:49 | N° atendimer<br>16115864 | nto: Códig<br>49 161   | go placa:<br><b>4140110-5</b> |
| Nome Pro            | prietário /<br>E PINHEI | Solicitante:<br>RO BEZERRA  |                       | 112                 |                       | CPF / CNP<br>902.0       | J:<br>006.163-15       |                               |
| Placa:<br>PNI       | N0110                   | Chassi:<br>9C2JB0100HR2     | 12728                 | Municíp             | 0:                    | Marca / Mo<br>HC         | delo:<br>NDA/POP 1     | 101                           |
| Código              | Des                     | crição (Taxa / Multa)       | Org                   | jão                 | Nº Auto               | Data Infração            | Vencimento             | Valor (R\$)                   |
| 518                 | PLACA ESC               | OLHIDA (1)                  | 1                     |                     |                       |                          |                        | 265,98                        |
| 255                 | VISTORIA VI             | EICULAR (1)                 |                       |                     |                       |                          |                        | 73,88                         |
| 253                 | EXPEDIÇÃO               | DE CRV/CRLV (1)             |                       |                     |                       |                          |                        | 18,47                         |
| 219                 | PRIMEIRO E              | MPLACAMENTO VEÍCULOS        |                       |                     |                       |                          |                        | 169,93                        |
|                     |                         |                             |                       |                     |                       |                          |                        |                               |
|                     |                         |                             |                       |                     |                       |                          |                        |                               |
|                     |                         |                             |                       |                     |                       |                          |                        |                               |
|                     |                         |                             |                       |                     |                       |                          |                        |                               |
|                     |                         |                             |                       |                     |                       |                          |                        |                               |
|                     |                         |                             |                       |                     |                       |                          |                        |                               |
| OBS:                |                         |                             |                       |                     |                       |                          | RESUM                  | 0                             |
| Exigir guia de      | pagamento               | de seguro obrigatorio.      |                       |                     |                       | TAXAS                    | 3                      | 528,26                        |
| Multas em Pr        | ocessamento             | e em Defesa Prévia Serão Co | obradas Poster        | riormente           |                       | MULT                     | AS                     | 0,00                          |
|                     |                         |                             |                       |                     |                       | 301 D                    | ETRAN                  | 0,00                          |
|                     |                         |                             |                       |                     |                       | 312 PR                   | F/RENAINF              | 0,00                          |
| Multas em Pr        | ocessamento             | e em Defesa Prévia Serão Co | obradas Poster        | riormente           |                       | 313 PF                   | REF.                   | 0,00                          |
| Página Extra<br>1/1 | ito<br>1                | Credenciado<br>NAO          | Atendente<br>CENTRALS | ERVICOS             | Débito IPVA<br>SIM    | Total à                  | Pagar                  | 528,26                        |
| 85600000            | 0054 2826               | 00062016 6113020168         | 49 0522565            | 71002               |                       |                          |                        | Via Usuário                   |

Figura 18: Extrato de pagamento de taxas do Detran-CE

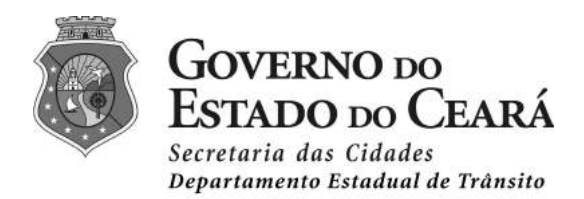

### Extrato de Seguro Obrigatório - DPVAT

É um seguro de caráter social que indeniza vítimas de acidentes de trânsito, sem apuração de culpa, seja motorista, passageiro ou pedestre.

| 0                                  | SEGURO OE                          | BRIGATÓRIO                  | Exercício:<br>2016           | Nº documento:<br>2.61191365-4 |
|------------------------------------|------------------------------------|-----------------------------|------------------------------|-------------------------------|
|                                    | ופת                                | VAT                         | 18/11/2016                   | 1614140110-5                  |
| SEGURADORA<br>LÍDER                | DF                                 |                             | Hora:<br>14:52:49            | Código taxa:<br>518           |
| Nome Proprietário<br>LUCILEIDE PIN | o / Solicitante:<br>IHEIRO BEZERRA |                             |                              | CPF / CNPJ:<br>902.006.163-15 |
| Placa:<br>PN                       | IN0110                             | Marca / Modelo:<br>HONDA/PC | 0P 110                       | Chassi:<br>9C2JB0100HR212728  |
| Ano fabricação:<br>2016            |                                    | Ano / Modelo:<br>2017       |                              | Renavam:<br>1102384094        |
| Código seguro:<br>09               | Prémio líquido (R\$):<br>51,94     | ISOF ( 0,38 % )<br>0,20     | Prémio total (R\$):<br>52,14 | Código corretor:<br>SUSEP     |
| ***** DOCUMENT                     | O DE PORTE OBRIG                   | ATÓRIO JUNTO AO C           | RLV (DUAL)                   | Via Usuário                   |
| 36640000000 5                      | 21409248601 8001                   | 10238402 94902111           | 6064                         | Autenticação Mecânica         |

Figura 19: Extrato de pagamento do Seguro DPVAT

## Acompanhe seu processo

Caso o proprietário queira acompanhar o andamento do seu processo junto ao Detran-CE deve clicar no serviço "Acompanhe seu Processo" disponível no menu principal da Central de Serviços, guia Veículos.

Será solicitado ao proprietário informar o CPF/CNPJ, conforme imagem abaixo:

| en in or de berviç                           | .05                                            |                                                    | - o que e a centra de serviços:     | outo e menostran se abere o berran |
|----------------------------------------------|------------------------------------------------|----------------------------------------------------|-------------------------------------|------------------------------------|
| Departamenta<br>Escadual de<br>Trénsita      |                                                |                                                    |                                     | SECRITARIA DAS CIDADI              |
| Veículo                                      | Habilitação                                    | Transporte                                         | Divida Ativa                        | Perícla                            |
| eículo                                       |                                                |                                                    |                                     |                                    |
| n intuito de melhorar o atendimento dos usuá | rios, listamos abaixo alguns serviços ou taxas | ao qual poderão ser iniciados via internet. Por fr | wor, selecione seu serviço ou taxa: |                                    |
| Serviços e Taxas                             | Acompanhe o seu Process                        | ö                                                  | Descrição                           |                                    |
| Agendamento de Vistoria                      |                                                | Informe seu CPF/CNPj                               |                                     |                                    |
| Acompanhe o seu Processo                     |                                                |                                                    |                                     |                                    |
| Primeiro Emplacamento                        | CPF ou Informe o C                             | PFou CNPJ                                          |                                     |                                    |
| Transferência                                | CNPJ*                                          |                                                    |                                     |                                    |
| Licenclamento                                | Consulta                                       |                                                    |                                     |                                    |
| Taxas / Multas                               |                                                |                                                    |                                     |                                    |
| Emissão de IPVA                              |                                                |                                                    |                                     |                                    |
| Consulta Completa                            |                                                |                                                    |                                     |                                    |
| a Maria                                      |                                                |                                                    |                                     |                                    |

Figura 20: Acompanhamento do Processo: Informando o CPF/CNPJ

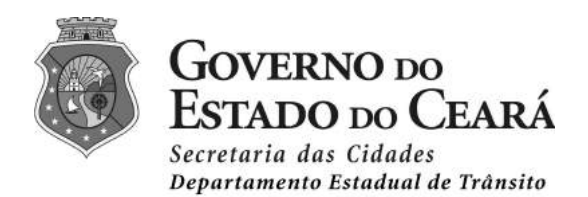

| Protocolo  | Data       | Sltuação | Serviço                  | Ações |  |
|------------|------------|----------|--------------------------|-------|--|
| 1609586368 | 22/09/2016 | Aberto   | Transferência de Veículo | R     |  |

Fechar

Figura 21: Acompanhamento do Processo: Listagem dos protocolos

### Etapas do fluxo

Ao clicar no botão de detalhamento será exibido para o usuário o fluxo do processo indicando para o usuário o que falta ser feito.

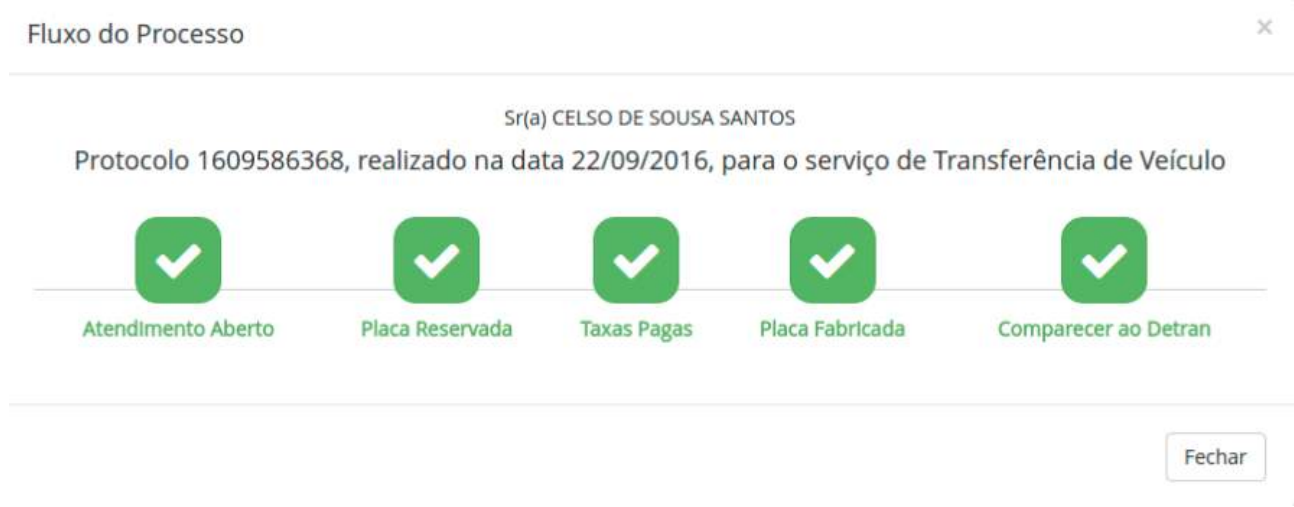

#### Figura 22: Acompanhamento do Processo: Fluxo do processo

Quando todos as etapas estiverem concluídas o proprietário deve comparecer ao Posto do Detran-CE onde entregou a documentação do processo para receber o seu CRV.

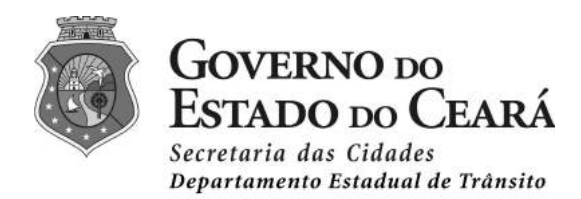

## Suporte Técnico

Para dúvidas ou sugestões o usuário pode entrar em contato com o suporte técnico do DETRAN-CE:

Email: atendimento@detran.ce.gov.br

Telefone: 3101 5887 / 3101 6871